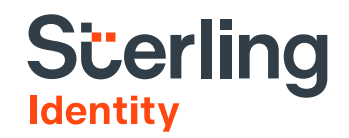

# **Mobile Biometric Capture Device**

# Installation and Use

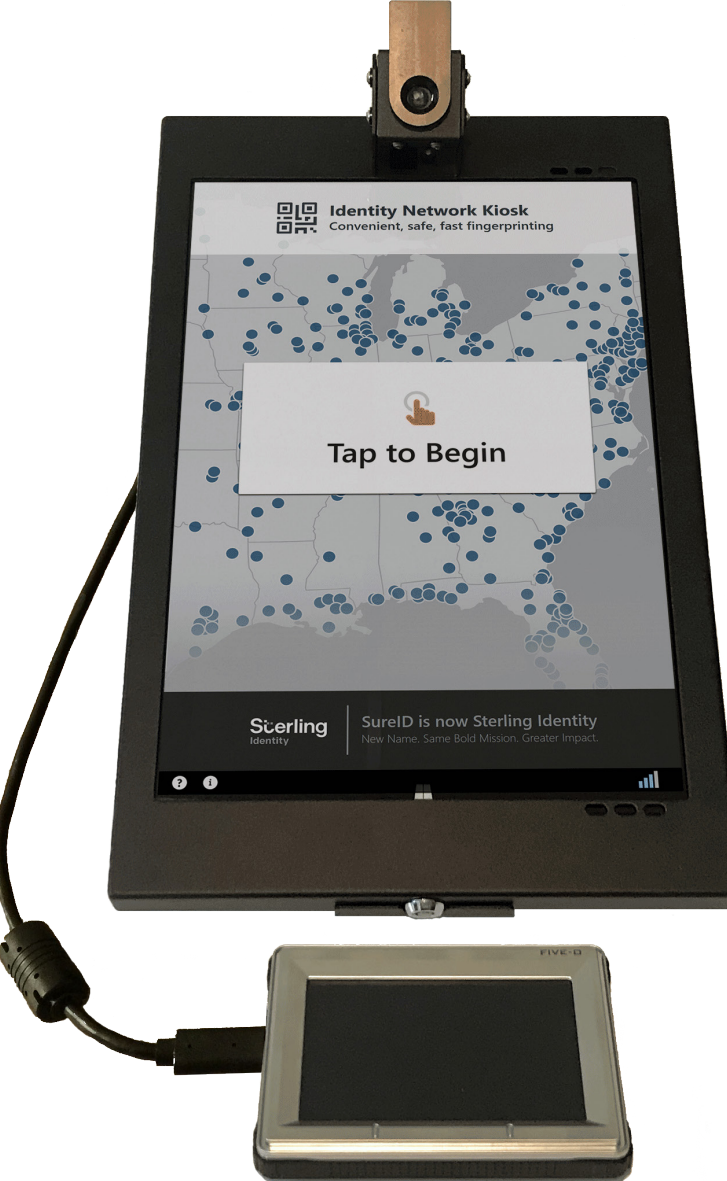

Legal Notice: This Installation and Use Guide ("Guide") is provided to you by The UPS Store, Inc. ("TUPSS") to help you develop your knowledge of its subject matter. TUPSS strives to include accurate and up-to-date Information but makes no claims, promises or guarantees about the accuracy, completeness, or adequacy of this Information; the Information is provided on an "as is" basis. TUPSS promises or recommendation of the performance or results you may or should expect and is not intended to provide legal, financial or other professional advice. The Information is confidential and proprietary to TUPSS. No part of this Information may be reproduced, programmed into any electronic storage or retrieval system, or transmitted in whole or in part, in any form or by any means, without TUPSS profile accurates and the UPSS sprine express written permission. Any unauthorized use or distribution of the Information may voltable copyright laws, trademark laws, and the laws of privacy and publicity. The marks UPS and THE UPSS tores or advices the accuracy sources to any accurate and any entry of the performance or results or any accurate use or distribution of the Information may voltable copyright laws, trademark laws, and the laws of privacy and publicity. The marks UPS and THE UPSS to prive and the professional or aphilicity of any appearance of results or any accurate any any means, or any sortishing endowing and the laws of privacy and publicity. The marks use of any association, sponsorship, endorsement or affiliation of the marks owner with the Information or any association, sponsorship, endorsement or affiliation of the marks owner with the Information or aphilicity of the Information, Neither TUPSS nor its affiliates cortages or its affiliates of the possibility of such advices are registered to the Information and all products, services, software programs or applications related to the Information, Neither TUPSS or its affiliates of the possibility of such advices. The appearance of the prese of any sociation, s

Copyright © 2019 The UPS Store, Inc. All rights reserved. Confidential and proprietary information

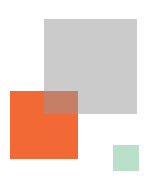

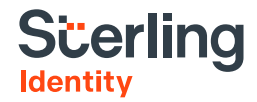

# What You Should Receive

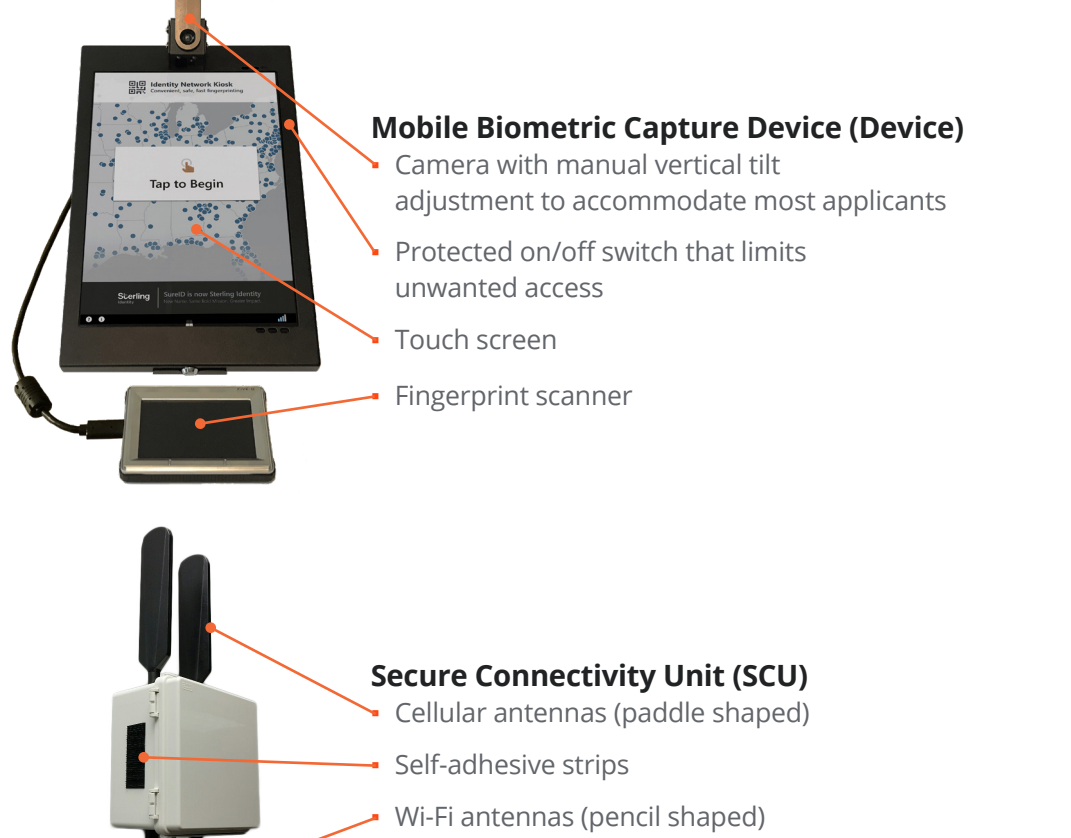

Power supply cable

### Installation Instructions

# Before Installing the Device and SCU

#### Choose a location for the Device

- 1. Place the device in a location that ensures the applicant's visual and audio privacy.
- 2. Make sure an associate or administrator can take physical control of device quickly.
- 3. Maintain good conditions for photos.
- 4. Provide ADA/Section 508 compliance.
- 5. Use the device indoors only.
- 6. Keep within 8 feet of a wall outlet.

#### Choose a location for the SCU

- 1. Place the SCU away from the device in a secure low-traffic location, such as on a wall behind a counter or next to the administrator's desk.
- 2. While maintaining at least 1 foot of clearance between the paddle-shaped antenna and the ceiling, mount the SCU as high on a wall as possible.
- 3. Position within 5 feet of one 110VAC wall outlet.

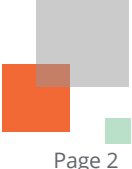

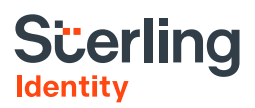

# Installing the SCU

#### Items in the SCU Package (if delivered)

- One Secure Connectivity Unit (SCU) with self-adhesive mounting strips and hook-and-loop attached power supply
- One alcohol prep pad

#### Installation tools needed (if required)

- Pencil
- Measuring tape
- Step stool or ladder (if applicable)

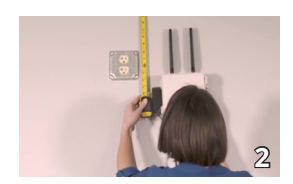

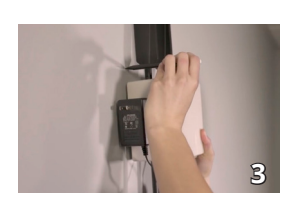

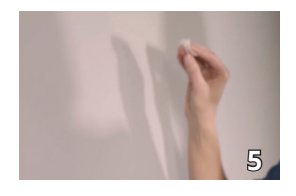

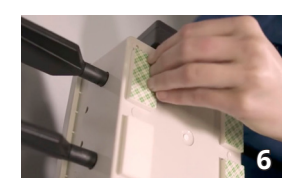

#### **Mounting instructions**

#### If you have already installed the SCU, skip this step.

- 1. Remove the SCU and alcohol prep pad from the packaging.
- 2. Ensure that the SCU is within 5 feet of a US 110VAC power outlet.
- 3. Position the SCU on the wall as high as possible with the paddle-shaped antennas pointing up.
  - Measure at least 12 inches of distance from the cell antenna tips to the ceiling.
  - Make sure the SCU can be still be plugged in; move down if needed.
  - Mark the top of the SCU position on the wall with a pencil.
- 4. Set the SCU down.
- 5. Using the included alcohol prep pad, wipe the wall area below the pencil mark thoroughly and wait about 2 minutes to let the alcohol dry.
- 6. Turn the SCU over and peel off the plastic backing (marked 3M VHB<sup>™</sup>) from the adhesive tape, being careful not to touch the adhesive underneath.
- 7. Align the SCU below the pencil mark on the wall with the paddle-shaped antennas pointing up, and press it against the wall. Apply direct pressure on the SCU for about 30 seconds to ensure adhesion.
- 8. Detach the power supply on the side of the SCU, uncoil the cord, and plug into the US 110VAC power outlet.
- 9. Coil any excess power cord and secure with the included tie wrap.

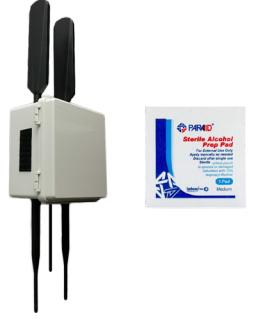

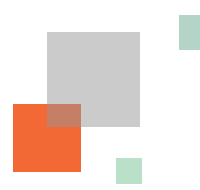

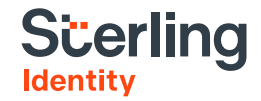

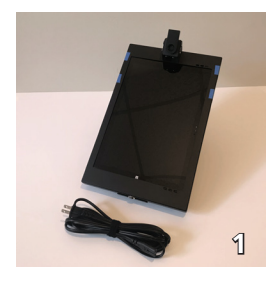

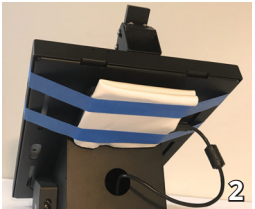

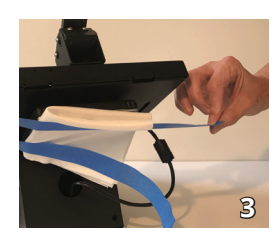

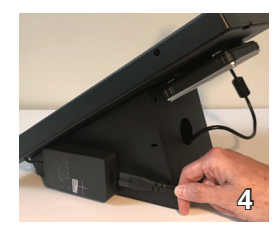

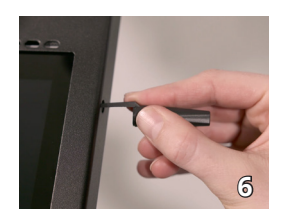

# Installing the Mobile Biometric Capture Device

#### Items in the device packaging

- One Mobile Biometric Capture Device
- One power cord

#### Installation tools needed

None

#### **Mounting instructions**

- Remove the device from its packaging. 1.
- 2. Place the device where you intend to take fingerprints.
- Remove the protective cover from the scanner on the back of the device. 3.
- Plug the power cord into the device. 4.
- 5. Plug the device into the wall socket.
- Turn the device on by accessing the power button through the access port 6. on the upper right side using any non-sharp/non-pointed object.
- 7. Wait for the device to boot up.
- 8. Once the device has booted, check that the Wi-Fi signal icon shows at least 3 out of 4 bars. If not, contact Sterling Identity Support.

Phone: 844.787.3431 E-mail: support@sterlingidentity.com

#### You are now ready to register applicants!

#### **After Installing Sterling Identity Equipment**

After you have installed the device and SCU, your organization's administrator should:

- 1. Contact Sterling Identity at 844.787.3431 to confirm installation, and
- 2. Have all associates review the training provided on the device.

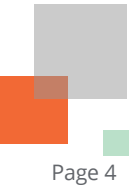

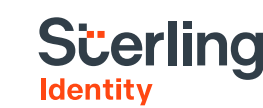

## **Using the Mobile Device**

![](_page_4_Picture_2.jpeg)

![](_page_4_Picture_3.jpeg)

![](_page_4_Picture_4.jpeg)

![](_page_4_Picture_5.jpeg)

![](_page_4_Picture_6.jpeg)

#### If you need to move the device temporarily to a new location for fingerprinting, you can unplug the power cable and use battery power for up to 3 hours.

- 1. Remove the scanner from its velcro attachment on the back of the device and gently pull on the cable to untuck it from the hole in the base.
- 2. Place the scanner in front of the device so that the two marks on the bezel are on the bottom.
- 3. Follow the directions on the screen to take fingerprints and photos.
  - You can adjust the camera to take photos of a seated or standing candidate
  - If you cannot get a good camera angle, you can also tilt the Kiosk forward, lifting the base from the surface, then take a photo.
- 4. When done, reattach the scanner to the back of the device and tuck the cable into the base before transporting.
- 5. If you unplugged the device, return it to its original location and plug it back in to avoid draining the battery.

Please note: the battery on the device can run for up to 3 hours. When not in use, keep the device ON and plugged in for important software updates.

![](_page_4_Figure_16.jpeg)

![](_page_5_Picture_0.jpeg)

![](_page_5_Picture_1.jpeg)

# **Troubleshooting and Returns**

#### If the device is not functioning properly, try a reboot.

- Turn the device OFF by pressing the on/off switch for 1. 15 seconds through the access port.
- 2. Wait 20 seconds.
- 3. Turn the device ON.
- 4. The device should boot up and display the opening screen.

#### If the procedure above does not solve the problem, try a full reboot.

- 1. Turn the device OFF by pressing the on/off switch for 15 seconds through the access port.
- 2. Unplug the SCU power supply.
- 3. Wait 20 seconds for full power down.
- 4. Plug the SCU power supply back in.
- 5. Wait for the SCU to boot up.
- Turn the device ON by pressing the on/off switch through 6. the access port until the screen turns on.
- The device should boot up to display the registration options screen. 7.

#### If the device is still not functioning properly, please contact Sterling Identity Support,

Phone: 844.787.3431 **Email:** support@sterlingidentity.com

Your device and SCU will be remotely analyzed, and the problem will be resolved within 4 business days.

#### **Return Merchandise Authorization (RMA) Returns**

- 1. If an RMA is issued to replace your device and/or SCU, please pack the item(s) following the Sterling Identity Support representative's instructions using the original packaging.
- 2. If you cannot locate the original packaging, please askSterling Identity Support for a replacement set.

![](_page_5_Figure_22.jpeg)

![](_page_6_Picture_0.jpeg)

![](_page_6_Picture_1.jpeg)

#### Secure Connectivity Unit Removal Instructions

- Unplug the power supply from the outlet and attach to the hook-and-loop 1. panel on the SCU.
- Coil the power cord and secure with the included tie wrap. 2.
- 3. While securely holding the SCU with one hand, insert a 1 ½ inch-wide putty knife blade (preferably made of plastic) or a similar flat, stiff object between the wall and the four adhesive tape strips to disrupt the bond.
- 4. Once the tape bond is fully disrupted, remove the SCU from the wall.
- 5. Detach any residual adhesive tape from the SCU by rolling the tape with your fingertips.
- 6. Repackage the SCU in the original container.

#### Identity Network Kiosk Removal Instructions

- Unplug the power supply cable from the US 110V AC outlet. 1.
- 2. Repackage the device and power cable in the original container.

#### End-of-Service Returns

1. If you decide to discontinue the use of Sterling Identity equipment, please contact Sterling Identity Support.

Phone: 844.787.3431 **Email:** support@sterlingidentity.com

- 2. Support will issue an RMA give you instructions to return your equipment (see the RMA Returns section).
- 3. Repackage the SRS, SCU, and any other optional items in the original packaging.

Remember to include all of the accessories, hardware, and specific tools that were provided with your original shipment. If you are missing any packaging items or need assistance with the packaging process, please contact Sterling Identity Support.

![](_page_6_Figure_18.jpeg)